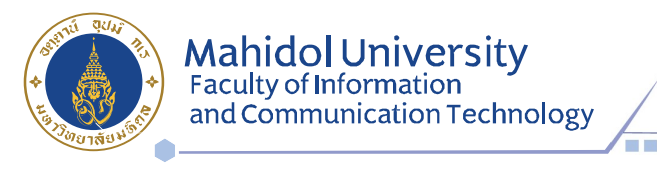

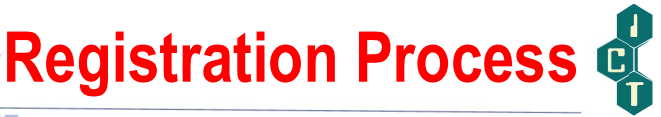

1. Before registration, please verify your registration status as follows: <u>https://student.ict.mahidol.ac.th/</u> >> select menu "Student Information"

Cumulative GPA is less than 2.10; meet <u>Advisors</u> for counseling.
 Cumulative GPA is 2.10 up; you can register on the system.

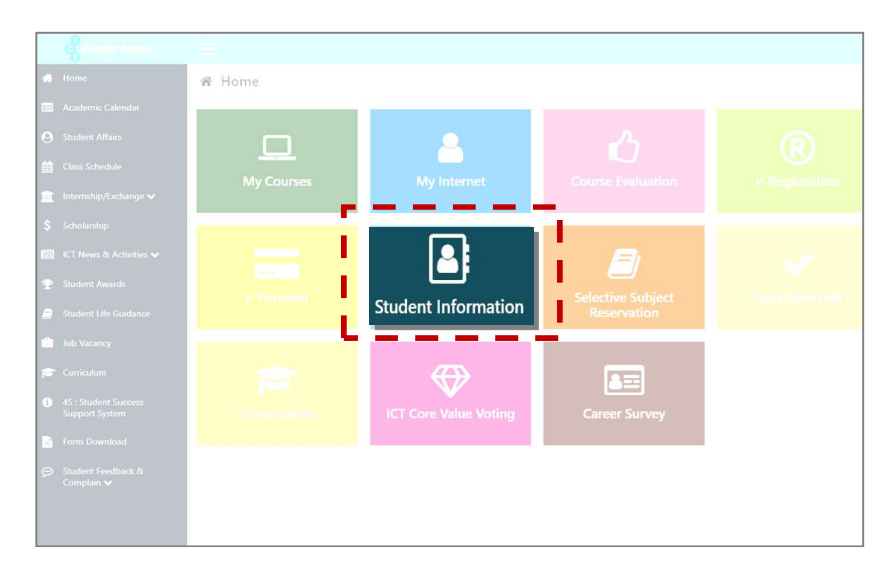

2. Login at https://student.ict.mahidol.ac.th/ >> select menu "e-Registration"

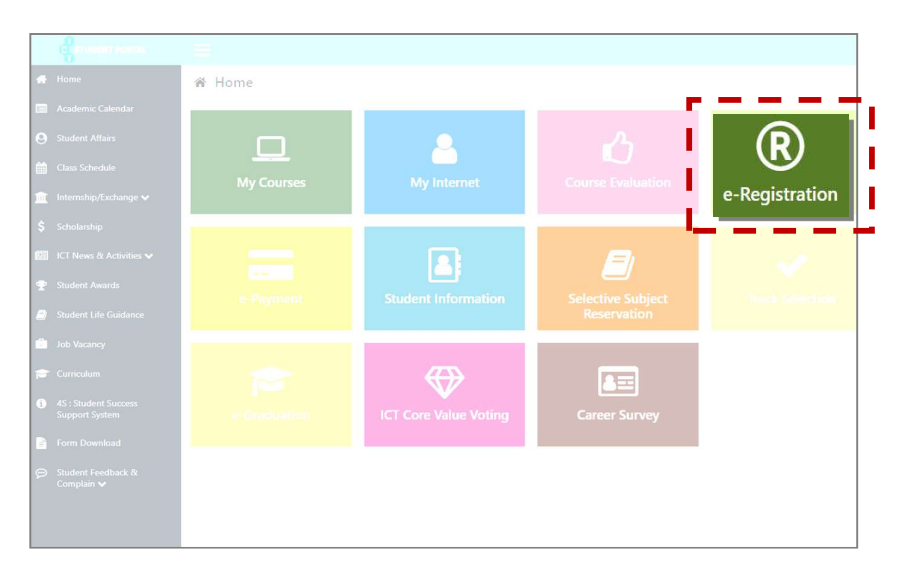

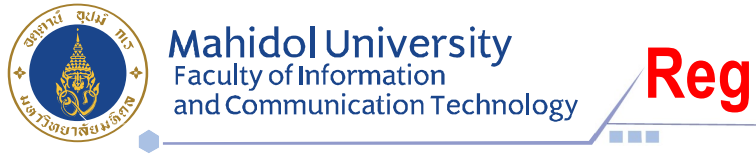

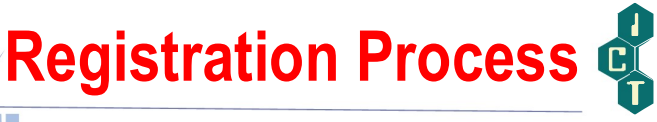

3. Put your Username & Password (Internet account).

| U6188999 |       |
|----------|-------|
|          |       |
| Lo       | og in |

4. Select semester for Registration and Click Normal Registration

(

| nt ICT e-Registratio | n System     | 🖶 Main                                     |                                       |                         |                                      |                       |            | 💧 U6188999        | • |
|----------------------|--------------|--------------------------------------------|---------------------------------------|-------------------------|--------------------------------------|-----------------------|------------|-------------------|---|
|                      |              |                                            |                                       |                         |                                      | Log in as !           | Student ID | Go                |   |
|                      | ID :         | 6388999                                    |                                       |                         |                                      |                       |            |                   |   |
| (a a)                | Name :       | Miss                                       |                                       |                         |                                      |                       |            |                   |   |
|                      | Major :      | -                                          |                                       |                         |                                      |                       |            |                   |   |
|                      | Year :       | 1                                          |                                       |                         |                                      |                       |            |                   |   |
| Semester: 2/2020     | $\mathbf{D}$ |                                            |                                       |                         |                                      |                       |            |                   |   |
|                      | Yo           | o <mark>u have no</mark><br>lease click "N | o <b>t enroll tl</b><br>ormal Registi | he cours<br>ration" But | s <b>e(s) for s</b><br>ton for Pre-E | emester<br>Inrollment |            |                   |   |
| Normal Registratio   | on           | Add/Drop                                   | /Withdraw                             |                         | Leave                                |                       | Maintainin | ng Student Status |   |

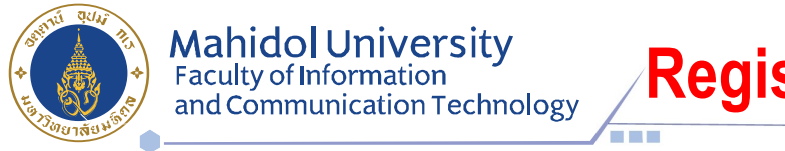

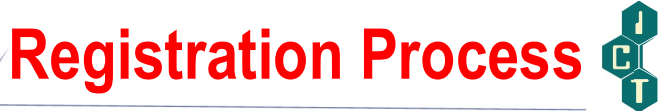

5. Tick 🗹 in front of the subjects you would like to register for, then click Confirm Your Registration

|                                  | CT e-Registra                            | tion Syster                                          | n 🖷 Main                                                                                       |                  |                  |                  |             |        |             |             | ۵u             | 6188999 |  |
|----------------------------------|------------------------------------------|------------------------------------------------------|------------------------------------------------------------------------------------------------|------------------|------------------|------------------|-------------|--------|-------------|-------------|----------------|---------|--|
| Ser                              | nester: 1/2019                           | ID :<br>Name :<br>Major :<br>Year :                  | 6388999<br>Miss<br>-<br>1                                                                      |                  |                  |                  |             |        |             |             |                |         |  |
|                                  | Sublem Code                              |                                                      |                                                                                                | Credit           |                  |                  | Status      |        |             |             | Repeat/Regrade |         |  |
|                                  | Subject Code                             |                                                      | Subject Name                                                                                   | Total            | Lec.             | Lab              | Reg         | ist.   | Gra         | de          | Sem.           | Subject |  |
|                                  | ITCS363                                  | INFORM SY                                            | STEMS IN ORGANIZATION                                                                          | 3                | 3                | 0                | N           | •      | N           | ۳           |                |         |  |
| ø                                | ITCS365                                  | INFORMA SYSTEM ANALYSIS&DESIGN                       |                                                                                                |                  | з                | 0                | N           | ¥      | N           | ×           |                |         |  |
|                                  | ITCS402                                  | COMPUTER & BUSINESS ETHICS                           |                                                                                                |                  | 3                | 0                | N           | Ŧ      | N           | Ŧ           |                |         |  |
|                                  |                                          | Decision Support and Business Intelligent Systems    |                                                                                                |                  |                  |                  |             |        |             |             |                |         |  |
| •                                | ITCS457                                  | Decision Su                                          | pport and Business Intelligent Systems                                                         | 3                | 3                | 0                | N           |        | N           |             |                |         |  |
|                                  | ITCS457<br>ITCS491                       | Decision Su                                          | pport and Business Intelligent Systems                                                         | 3                | 3                | 0<br>3           | N           | *<br>* | N           | •           |                |         |  |
| 8<br>8                           | ITCS457<br>ITCS491<br>ITCS498            | Decision Su<br>SENIOR PRO                            | pport and Business Intelligent Systems<br>DJECT I<br>PICS IN COMP. SC.                         | 3<br>3<br>3      | 3<br>0<br>3      | 0<br>3<br>0      | N           | •      | N           | *<br>*      |                |         |  |
| <ul> <li>S</li> <li>S</li> </ul> | ITCS457<br>ITCS491<br>ITCS498<br>ITGE301 | Decision Su<br>SENIOR PRO<br>SPECIAL TO<br>COMM. STR | pport and Business Intelligent Systems<br>DJECT I<br>PICS IN COMP. SC.<br>ATEGIES IN PRO. LIFE | 3<br>3<br>3<br>2 | 3<br>0<br>3<br>2 | 0<br>3<br>0<br>0 | N<br>N<br>N | •      | N<br>N<br>N | *<br>*<br>* |                |         |  |

rk : Regist, Status : A-Add, D-Drop, N-Normal, W-Withdraw / Grade Status : A-Audit, C-Continue, E-Repeat, N-Normal, P-Progress, R-Regrade

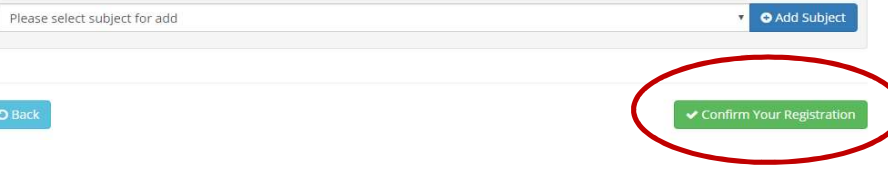

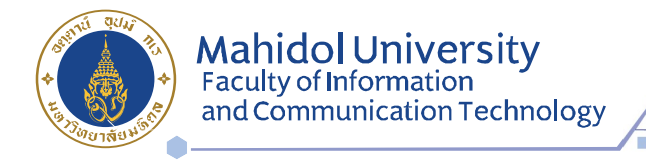

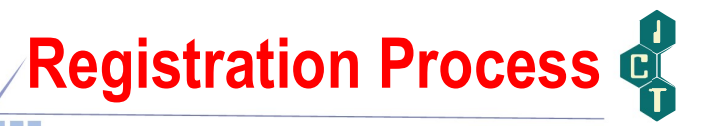

6. Make sure that all the subjects you selected are correct before you click

🖹 Save

|              | Subject Name                                      |       | Credit |     | Sta     | tus   | Repeat/Regrade |         |  |
|--------------|---------------------------------------------------|-------|--------|-----|---------|-------|----------------|---------|--|
| Subject Code |                                                   | Total | Lec.   | Lab | Regist. | Grade | Sem.           | Subject |  |
| ITCS363      | INFORM SYSTEMS IN ORGANIZATION                    | 3     | 3      | 0   | N       | N     |                |         |  |
| ITCS365      | INFORMA SYSTEM ANALYSIS&DESIGN                    | 3     | 3      | 0   | N       | N     |                |         |  |
| ITCS402      | COMPUTER & BUSINESS ETHICS                        | 3     | 3      | 0   | N       | N     |                |         |  |
| ITCS457      | Decision Support and Business Intelligent Systems | 3     | 3      | 0   | N       | N     |                |         |  |
| ITCS491      | SENIOR PROJECT I                                  | 3     | 0      | 3   | N       | N     |                |         |  |
| ITCS498      | SPECIAL TOPICS IN COMP. SC.                       | 3     | 3      | 0   | N       | N     |                |         |  |
| ITGE301      | COMM. STRATEGIES IN PRO. LIFE                     | 2     | 2      | 0   | N       | N     |                |         |  |
|              | Total                                             | 20    | 17     | 3   |         |       |                |         |  |

 Wait 2 or 3 days after registration before making your E-payment at <u>https://student.ict.mahidol.ac.th/</u> >> select menu "e-Payment"

| en roman romai.                        | =          |                       |               |  |
|----------------------------------------|------------|-----------------------|---------------|--|
| 🚓 Home                                 | 🕷 Home     |                       |               |  |
| 📰 Academic Calendar                    |            |                       |               |  |
| O Student Affairs                      |            | Q                     |               |  |
| Class Schedule                         |            |                       |               |  |
| 🏦 Internship/Exchange 🗸                | My Courses |                       |               |  |
| \$ Scholarship                         |            |                       |               |  |
| 🖭 ICT News & Activities 🗸              |            |                       |               |  |
| 🍨 Student Awards                       |            | Student Information   |               |  |
| Student Life Guidance                  | e-Payment  | Student mornation     |               |  |
| 💼 Job Vacancy                          |            |                       |               |  |
| 🞓 Curriculum                           | <b>*</b>   | $\Leftrightarrow$     |               |  |
| 4S : Student Success<br>Support System |            | ICT Core Value Voting | Career Survey |  |
| Form Download                          |            |                       |               |  |
| 💬 Student Feedback &                   |            |                       |               |  |
|                                        |            |                       |               |  |
|                                        |            |                       |               |  |